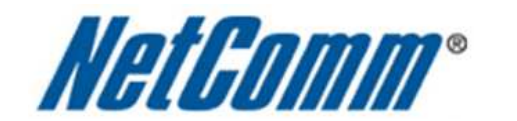

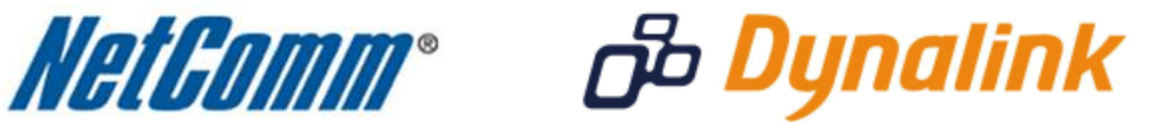

WAN Failover Setup Guide

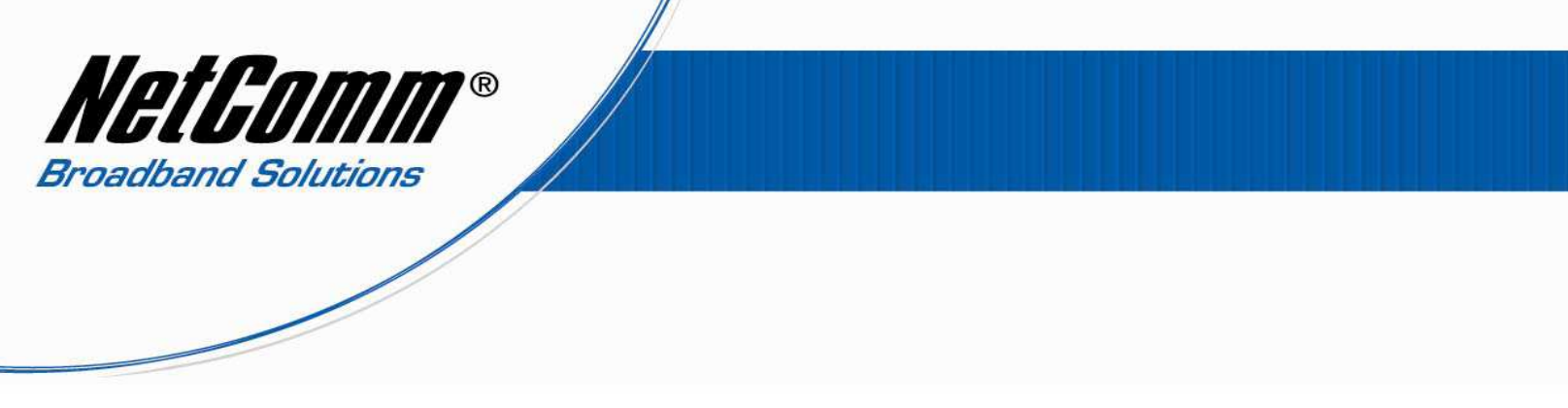

## 3G25W-R WAN Failover Setup Guide

This setup guide explains how to configure the 3G25W-R for WAN Failover – that is how to configure the router so that should the 3G broadband connection fail a backup ADSL broadband connection will provide an internet connection.

- 1. Navigate to <a href="http://192.168.1.1">http://192.168.1.1</a> in a web browser using "admin" as the system password to login to the 3G25W-R router.
- 2. Select the **Advanced** menu option or select **Advanced Setup** and press **Enter**.

| <b>ROCKET™ HUB</b>                                                                                                    |                           |                     | English 💌     |          |
|----------------------------------------------------------------------------------------------------|---------------------------|---------------------|---------------|----------|
| ADMINISTRATOR'S MAIN MENU                                                                                                    | Anni Status               | 💔 Wizard            | Cill Advanced | ▶ Logout |
|                                                                                                    |                           |                     |               |          |
|                                                                                                    |                           |                     |               |          |
| Please select to follow the early of the early of the | asy setup wizard, or to s | kip to the advanced | setup         |          |
|                                                                                                    |                           |                     |               |          |
|                                                                                                    |                           |                     |               |          |
|                                                                                                    |                           |                     |               |          |
|                                                                                                    |                           |                     |               |          |
|                                                                                                    | 0 1                       | Wizard              |               |          |
|                                                                                                    | • <i>I</i>                | Advanced Setup      |               |          |
|                                                                                                    |                           |                     |               |          |
|                                                                                                    |                           |                     |               |          |
|                                                                                                    |                           |                     |               |          |
|                                                                                                    |                           |                     |               |          |
|                                                                                                    |                           | Enter               |               |          |
|                                                                                                    |                           |                     |               |          |

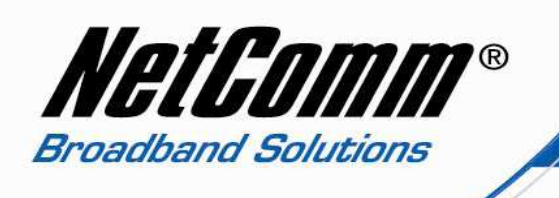

3. Select the **Basic Settings** menu option and then **Network Setup** from the options at the left hand side.

| ADMINISTRATOR'S MAIN ME | NU 🚽 Status                          | 🖤 Wizard          | Advanced            | ▶ Logout |  |  |  |  |
|-------------------------|--------------------------------------|-------------------|---------------------|----------|--|--|--|--|
| BASIC SETTINGS          | 🤣 FORWARDING RULES 🥥                 | SECURITY SETTINGS | C ADVANCED SETTINGS | тооцвох  |  |  |  |  |
| Network Setup           | LAN Setup                            |                   |                     |          |  |  |  |  |
| DHCP Server             | Item                                 |                   |                     |          |  |  |  |  |
| Wireless LAN            | LAN IP Address                       | 192.168.1.1       |                     |          |  |  |  |  |
| Change Password         | Subnet Mask                          | 255.255.255.0     |                     |          |  |  |  |  |
|                         | Ethernet Port 4 mode                 | Act as LAN port   | -                   |          |  |  |  |  |
|                         | Internet Setup                       |                   |                     |          |  |  |  |  |
|                         | <ul> <li>Combo WAN status</li> </ul> | Disable Setting   |                     |          |  |  |  |  |
|                         | WAN Interface                        | Wireless WAN 👻    |                     |          |  |  |  |  |
|                         | WAN Type                             | 3G 🔻              |                     |          |  |  |  |  |
|                         | ▶ APN                                | fixed-isp.apn     | (optional)          |          |  |  |  |  |
|                         | ▶ PIN Code                           | (optional)        |                     |          |  |  |  |  |
|                         | Retype PIN CODE                      |                   | (optional)          |          |  |  |  |  |
|                         | Dialed Number                        | *99#              |                     |          |  |  |  |  |
|                         | ► Account                            | (optional)        |                     |          |  |  |  |  |

4. Select the **Setting** button for the **Combo WAN Status** option.

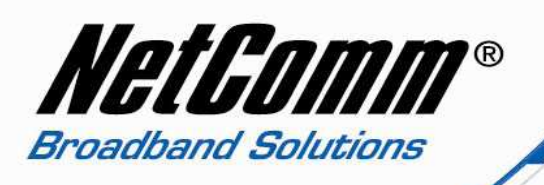

5. Set the Combo WAN Mode to Failover.

| <b>ROCKET™ HUB</b>       |                                                                                                    |         |            |                    | English 💌        | 🗘 ROGE   | RS≊ |  |
|--------------------------|----------------------------------------------------------------------------------------------------|---------|------------|--------------------|------------------|----------|-----|--|
| ADMINISTRATOR'S MAIN MEN | IU 🚽 Status                                                                                                    |         | Wizard     | STIL A             | Advanced         | ► Logout |     |  |
| BASIC SETTINGS           |                                                                                                    | SECURIT | Y SETTINGS |                    | DVANCED SETTINGS | TOOLBOX  |     |  |
| Network Setup            | Combo WAN Setting                                                                                                    |         |            |                    |                  |          |     |  |
| DHCP Server              | Item                                                                                                    |         | Setting    |                    |                  |          |     |  |
| Wireless LAN             | Combo WAN Mode                                                                                                    |         | Failover - |                    |                  |          |     |  |
| Change Password          | Remote Host for keep alive                                                                                                    | e       | 4.2.2.2    |                    |                  |          |     |  |
|                          | WAN Connection Lists                                                                                                    |         |            |                    |                  |          |     |  |
|                          | Primary WAN                                                                                                    |         | 3G         |                    |                  |          |     |  |
|                          | Secondary WAN                                                                                                    |         | Dynamic IP | change Delete Edit |                  |          |     |  |
|                          | Save Undo Back                                                                                                    |         |            |                    |                  |          |     |  |
|                          |                                                                                                    |         |            |                    |                  |          |     |  |
|                          | WAN Connection Lists         Primary WAN       3G         Secondary WAN       Dynamic IP         Change       Delete       Edit         Save       Undo       Back |         |            |                    | elete Edit       |          |     |  |

- 6. Enter an public IP address into the **Remote Host for Keep Alive** field for the router to test whether the internet connection is alive.
- 7. Select the connection type of the **Secondary WAN** either Dynamic IP address, Static IP address or PPP over Ethernet. Enter the connection details as required.
- 8. Press the **Save** button.

WAN Failover setup is now complete.